|                | INS            | STITUCION EDU   | JCATIVA L    | A PRESENTACION |            |
|----------------|----------------|-----------------|--------------|----------------|------------|
| 52             | NOMBRE ALUMNA: |                 |              |                |            |
| CILLER         | AREA :         | Tecnología e li | nformática   |                |            |
| Post And       | ASIGNATURA:    | Tecnología e li | nformática   |                |            |
| 0 t 777 to 6   | DOCENTE:       | Ligia Machado   | Pérez        |                |            |
| A PRESENTACION | TIPO DE GUIA:  | Conceptual y e  | ejercitación |                |            |
|                | PERIODO        | GRADO           | No.          | FECHA          | DURACION   |
|                | 1              | 9               | 2            | Marzo de 2020  | 2 unidades |

#### INDICADORES DE DESEMPEÑO

- 1. Identifica la utilidad de herramientas para la organización de datos en una hoja de cálculo y las aplica adecuadamente en los ejercicios que se le proponen.
- 2. Realiza operaciones básicas con hojas de cálculo para manipular datos de forma eficaz.
- 3. Aplica formatos que den significado al contenido de las celdas y que su apariencia sea armónica.

# FORMATO CONDICIONAL

Como su nombre lo dice el formato condicional permite aplicar un formato a una celda de acuerdo con una condición previamente establecida, Excel evalúa la condición y automáticamente aplica dicho formato. Esta herramienta es de mucha utilidad para la elaboración de pruebas de conocimiento o de crucigramas.

#### PROCEDIMIENTO:

- 1. Selecciona las celdas cuyo formato condicional deseas agregar.
- 2. En el menú Inicio, sección Estilos escoge la herramienta Formato condicional y selecciona la opción Administrar reglas. Aparecerá una ventana similar a esta:

| ostrar reglas de formato para: Selección actual |                  |                      |
|-------------------------------------------------|------------------|----------------------|
| 🔢 Nueva regla) 🛛 😰 Editar regla) 🗙              | ( Eliminar regla |                      |
| tegla (aplicada en el orden mostrado) Formato   | Se aplica a      | Detener si es verdad |
|                                                 |                  |                      |
|                                                 |                  |                      |
|                                                 |                  |                      |
|                                                 |                  |                      |
|                                                 |                  |                      |
|                                                 |                  |                      |

3. Haz clic en el botón **Nueva regla** para activar la siguiente ventana donde debes seleccionar la segunda opción (Aplicar formato únicamente a las celdas que contengan)

| eva regia de form                                                              | mato                                       |                                       |                 |                           |            |      | 1 20 |        |
|--------------------------------------------------------------------------------|--------------------------------------------|---------------------------------------|-----------------|---------------------------|------------|------|------|--------|
| leccionar un tipo d                                                            | le reglai                                  |                                       |                 |                           |            |      |      |        |
| Aplicar formato                                                                | a todas las                                | celdas según :                        | sus valores     |                           |            |      |      |        |
| <ul> <li>Aplicat formato</li> </ul>                                            | unicamerita                                | e en here carleferre e                | ue contenaer    | 16                        |            |      |      |        |
| Aplicar formato                                                                | unicaments                                 | a los valores                         | con rango infe  | rior o superior           |            |      |      |        |
| Aplicar formato                                                                | únicamente                                 | a los valores                         | que estén por   | encima o por debajo del j | arome      | dio  |      |        |
| Aplicar formato                                                                | únicamente                                 | a los valores                         | únicos o duplic | cados                     |            |      |      |        |
| <ul> <li>Utilice una fórm.</li> </ul>                                          | ula que det                                | ermine las celd                       | las para aplica | r formato.                |            |      |      |        |
|                                                                                |                                            |                                       | 111             |                           |            |      |      |        |
|                                                                                |                                            |                                       |                 |                           |            |      |      |        |
| litar una descripció                                                           | in de regla:                               |                                       |                 |                           |            |      |      |        |
| litar una descripció<br>Dar formato úni                                        | in de regla:<br>icamente                   | a las celdas                          | con:            |                           |            |      |      |        |
| litar una descripció<br>Dar formato úni<br>Valor de la celda                   | in de regla:<br>icamente                   | a las celdas                          | con:            | ſß                        |            | 31   |      |        |
| litar una descripció<br>Dar formato úni<br>Valor de la celda                   | in de regla:<br>icamente                   | a las celdas<br>entre                 | con:            | (8                        | el v       | ·    |      | (***)  |
| litar una descripció<br>Dar formato úni<br>Valor de la celda                   | in de regla:<br>icamente                   | a las celdas<br>entre                 | con:            | (8                        | el v       | 1    |      | (114)  |
| litar una descripció<br>Dar formato úni<br>Valor de la celda                   | in de regla:<br>icamente                   | a las celdas                          | con:            |                           | <b>e</b> v | - J. |      | (14)   |
| litar una descripcid<br>Dar formato dini<br>Valor de la celda<br>Vista previat | in de regla:<br>icamente<br>ical<br>Sin fo | a las celdas<br> entre<br>rmato estal | con:            | Eormato,                  | i v        |      |      | (1967) |
| itar una descripcid<br>Dar formato úni<br>Valor de la celda<br>Vista previa:   | in de regla:<br>icamente<br>sin fo         | a las celdas<br> entre<br>rmato estal | con:            | Eormato,                  | • •        |      |      | (1964) |

- 4. Haz clic en la casilla Valor de la celda
- 5. En la segunda casilla selecciona la frase de comparación
- 6. En la tercera casilla introduce un valor constante o una fórmula. Si se introduce una fórmula, iníciala con un signo igual (=).
- 7. Haz clic en Formato.
- 8. Selecciona el formato que desees aplicar cuando el valor de la celda satisfaga la condición
- 9. Para agregar otra condición, haz clic en Nueva regla y repite los pasos del 3 al 8.
- 10. Si hay más de una condición especificada verdadera, Microsoft Excel sólo aplicará los formatos de la primera condición verdadera, aunque haya varias que lo sean.

### ACTIVIDADES

Diseño en Excel un crucigrama de mínimo 15 preguntas entre verticales y horizontales, sobre un tema de interés general, sigo las siguientes indicaciones:

- 1. Diseño inicialmente en papel el crucigrama y las preguntas
- 2. Escribo el título del crucigrama utilizando la herramienta WordArt de la barra de dibujo
- 3. Escribo las preguntas del crucigrama en la parte superior, especificando las verticales, las horizontales y le asigno un número a cada una.
- 4. Armo el crucigrama, asignándole a cada celda su tamaño y bordes adecuados, tipo de letra, color y demás atributos.
- 5. A cada celda del crucigrama le aplico un color de fondo (azul para 9A y amarillo para 9B)
- 6. Oculto las líneas de división y los encabezados de fila y columna. (En el menú Vista quito la selección de las casillas correspondientes a estos atributos)
- 7. Selecciono cada una de las celdas y le aplico el siguiente formato condicional:
  - a. Condición 1: Cuando el valor de la celda sea igual a = "", le aplicas como formato el mismo color de fondo que aplicaste en el punto 5 (azul para 9A y amarillo para 9B)
  - b. Condición 2: Cuando el valor de la celda sea igual a la letra que corresponde en esa celda, le aplicas como formato a la celda un fondo verde.
  - c. Condición 3: Cuando el valor de la celda no sea igual a la letra que corresponde en esa celda, le aplicas como formato a la celda un fondo rojo.

## *Recuerda: Todo lo que Dios hace es bueno y todo lo que El permite es necesario para nuestro bien.*